## بنام خدا

«دستور عمل بار گزاری محتوا در پنل مدیریت تی وی رویش»

۱- لطفا بعد از ورور به سایت تی وی رویش در آن ثبت نام

| \$                                                           |                                                                     |
|--------------------------------------------------------------|---------------------------------------------------------------------|
| ش تی وی رویش دسته های                                        |                                                                     |
| به تی<br>سامانه جامع آموزش مجازی<br>جستجر Q به دنبال چه آموز |                                                                     |
|                                                              | ک ی رویش دسته های<br>په تی<br>سامانه جامع آموزش مجازی م<br>جستجو یک |

۲- بعد از ثبت نام خواهشمند است ، پرو فایل خود را در سایت کامل نمایید

| → C           | ① Not secu  | ure   tvrooye  | h.com/# ★ =                                                                           |        |
|---------------|-------------|----------------|---------------------------------------------------------------------------------------|--------|
| ي من マ        | حساب کاربری | R /            | ه تی وی رویش دسته های آموزشی 🔨 آزمون ها سوالات رایج همکاری با ما درباره ما تماس با تع |        |
|               | فايل        | ه پروز<br>ه کد |                                                                                       |        |
|               | ي<br>وج     | ۍ ور<br>E خرو  | به <mark>تی وی رویش</mark> خوش آمدید.                                                 |        |
|               |             | _              | سامانه جامع آموزش مجازی سازمان نظام مهندسی کشاورزی و منابع طبیعی                      |        |
|               | داشبورد     | æ              |                                                                                       |        |
| پروفایل       | تنظيمات پ   | ÷              |                                                                                       |        |
| یای من        | اشتراک ها   | P              | سپس از منوی سمت راست پروفایل، روی درخواست                                             | ۳-     |
| ای من         | آموزش ها    | $\otimes$      | ری با ما کلیک و بعد از آن کلید ارسال را بزنید بعد از تایید                            | همکا   |
| ی من          | گواهیهای    |                | سامانه پیامکی همراه با آدرس پنل مدیریت محتوا ارسال                                    | مدير   |
| همکاری        | درخواست     | <u>e</u> ?     |                                                                                       | م_ ر ش |
| اهای پشتیبانی | درخواست     | (≣?)           |                                                                                       |        |
| بياب          | حضور و غ    | Ð              | بعد از دریافت پیامک حاوی ادرس پنل مدیریت محتوا                                        | ٤-     |
| ، ها          | ہوک مارک    |                | آدرس زیر می شوید:                                                                     | وارد   |
| نای مالی      | تراكنش ها   |                | http://panel.tvrooyesh.com/adminlogin                                                 |        |
|               | خروج        | ÷              | با ورود به آن و تایپ شماره تلفن همراه و رمز ورود وارد                                 |        |
|               |             |                | نه می شوید.                                                                           | ساماز  |

## نکته:

-اگر اطلاعات پنجره ورود را تکمیل کرده اید و نمی توانید وارد شوید. شاید اطلاعاتتان را درست وارد نکرده اید، با دقت وارد نمایید. -اگر رمز عبور خود را فراموش کرده اید. در این صورت با ارسال ایمیل درخواست رمز عبور مجدد کنید.info@Tvrooyesh.com

| panel.amoozaa.ir/adminlogin |          |                     |
|-----------------------------|----------|---------------------|
|                             |          |                     |
|                             |          |                     |
|                             |          | ورود                |
|                             |          |                     |
|                             | 1        | ایمیل یا موبایل     |
|                             | <b>a</b> | رمز عبور            |
|                             |          | 🔲 مرا به خاطر بسپار |
|                             |          | ورود                |
|                             |          |                     |

۵- نحوه کار با پنل مدیریت محتوا( تی وی رویش)

با مراجعه به مشاهده راهنما، فیلم های آموزشی را مشاهده نمایید.

الف- افزودن محتوای فیلم، صوت، کتاب لکترونیکی یا صوتی و فایل های مختلف را بیاموزید.

| هم 🚺 🗙 پنل مدیریت   🗞 🗼 فرم همکاری M موزا - مرجع 🚺 x موزا - مرجع 🚺 (5) 🚯 | راه X   New Tab X   G راد C         | 🗙 پنل مدیریت 🔇 🗙 سیمای هم            | × ورود 🕲                        | +                 | - 0 ×          |
|--------------------------------------------------------------------------|-------------------------------------|--------------------------------------|---------------------------------|-------------------|----------------|
| ← → C ③ Not secure   panel.amoozaa.ir/webadmin                           |                                     |                                      |                                 | \$                | M   i          |
| خوش آمدید, کانون زبان ایران مشاهده راهنما                                | ت به حساب خود بر روی خروج کلیک کنید | اربر دیگری وارد شده اید. برای بازگشت | <mark>شما با حساب ک</mark><br>≣ | بريت آموزا        | کنترل پنل مدی  |
| K                                                                        |                                     |                                      | پيشخوان                         |                   | 希 پیشخوان      |
|                                                                          |                                     |                                      |                                 |                   | \Xi محصولات    |
|                                                                          |                                     |                                      |                                 |                   |                |
| 1- مشاهده قیلم های آموزش، افزودن 🔪                                       |                                     | 2-افزودن محتوا                       | •                               | $\longrightarrow$ | افزودن محصول 🖌 |
| محصول در پلتفرم اموزشی "اموزا"                                           |                                     |                                      |                                 |                   |                |
|                                                                          |                                     |                                      |                                 |                   |                |
|                                                                          |                                     |                                      |                                 |                   |                |
|                                                                          |                                     |                                      |                                 |                   | \Xi اشخاص      |
|                                                                          |                                     |                                      |                                 |                   | 韋 آزمون        |
|                                                                          |                                     |                                      |                                 |                   | 🕩 خروج         |
|                                                                          |                                     |                                      |                                 |                   |                |
|                                                                          |                                     |                                      |                                 |                   |                |
|                                                                          |                                     |                                      |                                 |                   |                |
|                                                                          |                                     |                                      |                                 |                   |                |
|                                                                          |                                     |                                      |                                 |                   |                |
|                                                                          |                                     |                                      |                                 |                   |                |
| Copyright © 2019 Amoozaa                                                 |                                     |                                      |                                 |                   |                |

ب- افزودن آزمون آنلاین : با کلیک بر روی لینک مشاهده راهنما بارگزاری یک
آزمون را یاد می گیرید

| خوش آمدید. دارالفنون |                                      | =       | مديريت آموزا  | کنترل پنل                |
|----------------------|--------------------------------------|---------|---------------|--------------------------|
|                      |                                      | پيشخوان |               | 希 پیشخوان                |
|                      |                                      |         |               | \Xi محصولات              |
|                      |                                      |         |               | ليست محصولات             |
|                      |                                      |         |               | افزودن محصول             |
|                      |                                      |         |               | ليست دسته بندو           |
|                      |                                      |         |               | افزودن دسته<br>افزودن تگ |
|                      |                                      |         |               | 🛱 اشخاص                  |
|                      |                                      |         |               | ليست اشخاص               |
|                      |                                      |         |               | افزودن شخص               |
|                      |                                      |         |               | 葦 آزمون                  |
|                      |                                      |         |               | ليست آزمون ها            |
| کنید                 | برای افزودن ازمون در این قسمت کلیک : | •       | $\rightarrow$ | افزودن آزمون             |
|                      |                                      |         |               | 🖨 خروج                   |

- ۲- در صورت دیدن چند بار فیلم های آموزشی، اگر سوالی هنگام کاربا «کنترل پنل مدیریت تی وی رویش » داشتید . به آدرس ایمیل info@tvrooyesh.com
  سوال خود را ارسال نماییدیا به شماره ۹۱۲۱۹۵۸۷۱۸ در واتس آپ پیغام دهید.
  - ۷ نکانی پیرامون آپلود محتواهای آموزشی:

فایل های آموزشی قابل آپلود در سامانه می تواند شامل موارد زیر باشد:

الف) فيلم با يسوند mp4 .

ب) صوت با پسوند mp3 .

ج) فایل Power Point ،pdf، فایل word ،Excel ،Power Point ،pdf د)فایل های فشرده zip , rar

## تصویر معرفی محصول:

این تصویر باید دارای پسوند jpg یا png باشد و حجم تصاویر براساس محتوا حداکثر ۵۰۰ کیلوبایت بیشتر باشد.و ابعادش تصویر در سامانه (۵۰۰px X ۷۰۰px) نکاتی پیرامون نام گذاری محصولات آموزشی در پنل مدیریت محتوا:

🖊 اسم فایل محصولاتی که آپلود می کنید

- به هیچ وجه شامل موارد زیر <mark>نباشد</mark> -حروف فارسی - فاصله - علامت

🖊 -فقط حروف انگلیسی ، و عدد و آندرلاین مجاز میباشد.

مثال درست: part01.mp4 part\_01.pdf part\_1\_s1.mp3 مثال غلط: part 01.mp4 part(1).jpg part1%2.mp3 بخش۱.

نکاتی پیرامون آپلود فیلم:

الف) پسوند فایل mp4. باشد. ب) رزولوشن یا دقت یک ویدیو یا نمایشگر را با تعداد پیکسلهای آن مشخص میکنند. تعداد فریم در ثانیه هم مسألهی مهمی است. هر چه تعداد پیکسلهای عرض و ارتفاع ویدیو بیشتر باشد کیفیت بالاتری خواهیم داشت.

پ)فیلم هایی که دارای رزولوشن ۱۹۲۰\*۱۹۸۰ با بیت ریت ۲٫۵ و زمان یک ساعت است معمولا یک گیگابایت حجم دارد.

ت)فیلم های که دارای رزولوشن ۱۲۸۰\*۷۲۰ با بیت ریت ۱٫۷ و زمان یک ساعت به طور تقریبی ٦٠٠ مگابایت حجم دارد.

ث)حتما حجم فایل های آپلود شده چک شود.

- درصورتی که حجم فایل های آماده شده بیشتر ازا گیگابایت است حتما با یکی از نرم افزار های convert حجم فایل کاهش یابد. لینک یکی از نرم افزار های تبدیل فایل های ویدیویی در زیر قرارداده شده است.

https://soft98.ir/multi-media/convert/540-Any-Video-Converter-Professional.html\

- برای نصب نرم افزار لطفا اینترنت و آنتی ویروس تون رو غیرفعال کنین
  - از فایل های دانلود شده فایل key gen رو اکسترکت یا UN ZiP کنید
- بعد key gen داخلش رو اجرا کنید در قسمت product، اسم نرم افزار که ultimate هست رو انتخاب کنید و در قسمت Name ایمیلتون رو بنویسید و روی generate کلیک کنین کدساخته می شود
  - · بعد وارد نرم افزار بشین و ایمیل و کد ساخته شده رو کپی کنین و register را بزنین
    - در ادامه نحوه استفاده از این نرم افزار آموزش داده شده است.

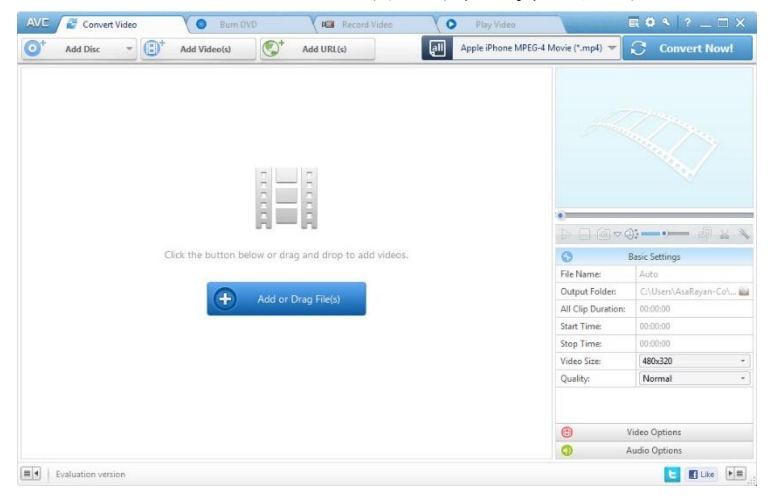

در سربرگ Covert Video کافیست فایل مورد نظرتان را از طریق درگ کردن و رها کردن در محیط برنامه یا کلیک کردن بر روی Add Videoمی توانید فایل مورد نظر را جهت تبدیل وارد محیط برنامه کنید.

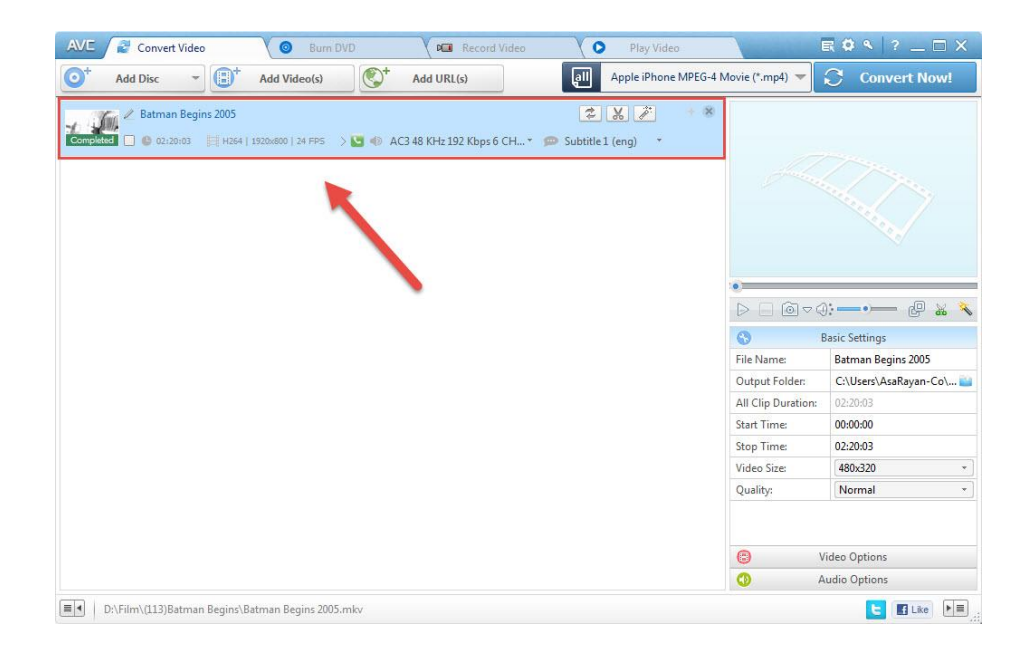

- در قسمت بالا از تصویر زیر نوع فرمت خروجی تعیین میشود. گزینه مشخص شده را انتخاب کنید.

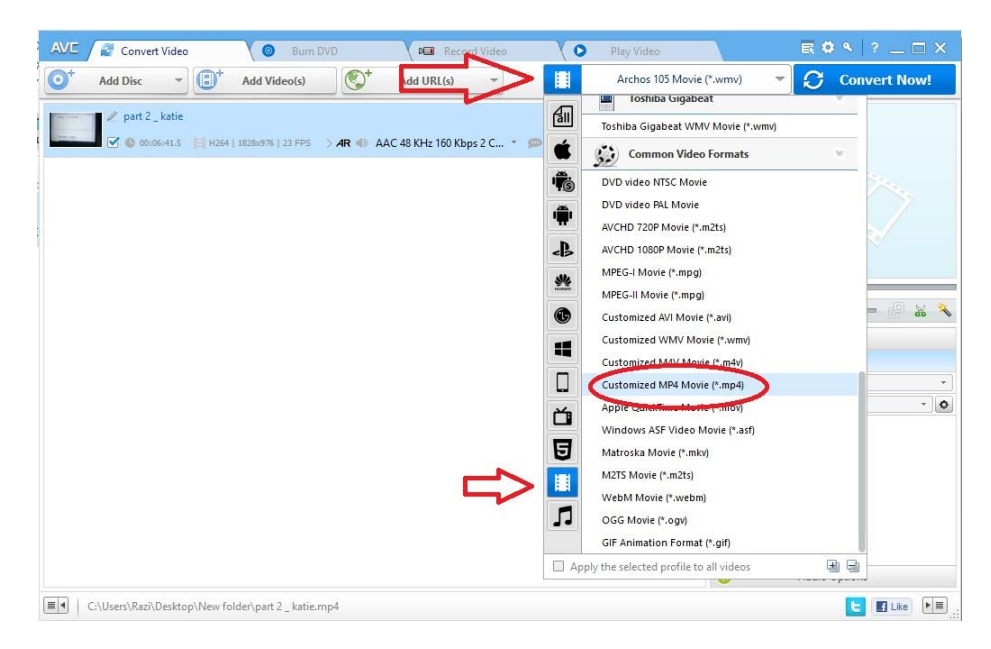

- تنظیمات سمت راست در قسمت video option را مطابق تصویر زیر تنظیم کنید.

| AVE / 🖉 Convert Video                      | Burn DVD                    | Record Video                                                                                                    | Play Video           |                  | <b>■ ○ </b>                                              |
|--------------------------------------------|-----------------------------|----------------------------------------------------------------------------------------------------|----------------------|------------------|----------------------------------------------------------|
| O <sup>+</sup> Add Disc ▼ (■) <sup>+</sup> | Add Video(s)                | Add URL(s) -                                                                                                    | Apple iPhone XR MPEC | i-4 Movie (*.m 🔻 | Convert Now!                                             |
| <pre></pre>                                | 4   1828x976   23 FPS 🛛 ݢ 🌑 | AAC 48 KHz 160 Kbps 2 C 👻                                                                                       | ► No Subtitle        |                  |                                                          |
|                                            |                             |                                                                                                    |                      |                  | Citation (Constraint)<br>Basic Settings<br>Video Options |
|                                            |                             |                                                                                                    | 1                    | Video Codec:     | x264 ·                                                   |
|                                            |                             |                                                                                                    |                      | Frame Rate:      | 25 *                                                     |
|                                            |                             |                                                                                                    |                      | Video Aspect:    | 16/9 *                                                   |
|                                            |                             | 1. The second second second second second second second second second second second second second second second |                      | Encode Pass:     | 1                                                        |
|                                            |                             |                                                                                                    |                      |                  | Audio Options                                            |

تنظیمات بخش basic setting را مطابق تصویر زیر قرار دهید. مسیر ذخیره ی فایل در قسمت output folder می توانید تنظیم نمایید.

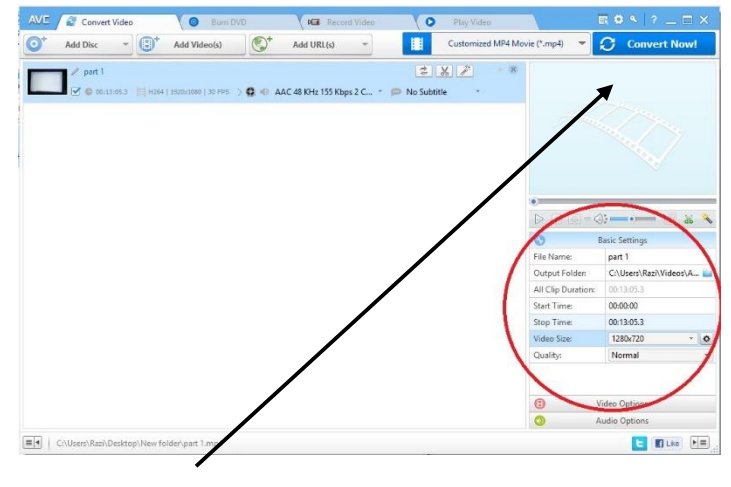

و در پایان روی گزینه ی convert Now در بالا سمت چپ کلیک کنید.

با تشكر و احترام